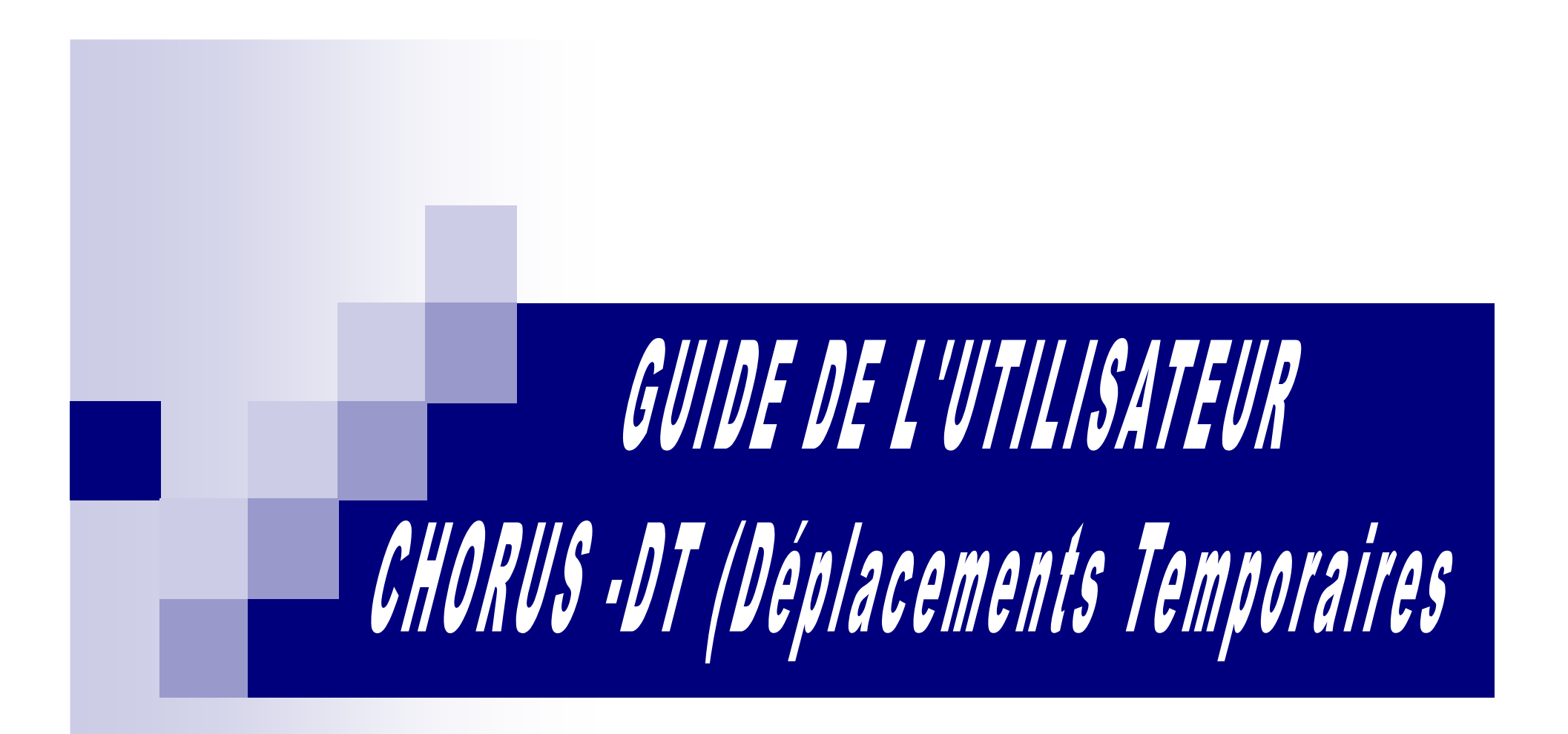

# Paiement des frais de déplacements

# des Animations Pédagogiques

Dernière mise à jour : le 27 janvier 2015.

## **Page d'accueil CHORUS-DT = Menu général**

| Chorus<br>Depisorments Temponaires |                                                                                                    |
|------------------------------------|----------------------------------------------------------------------------------------------------|
| Messages                           | Menu Chorus-DT                                                                                                    |
| Homologation RGS                   | Fiche Profil                                                                                                    |
| Information CNIL                   | <ul> <li>Ordre de Mission</li> <li>Etat de Frais</li> <li>Reporting Ordre de Mission</li> <li>Reporting Etat de Frais / Facture</li> <li>Déconnexion</li> </ul> |
|                                    |                                                                                                    |
| N° de document                     |                                                                                                    |
|                                    |                                                                                                    |
|                                    |                                                                                                    |
|                                    |                                                                                                    |
|                                    |                                                                                                    |
|                                    |                                                                                                    |
|                                    |                                                                                                    |

# Qui contacter en cas de difficulté ?

En cas de difficulté vous pouvez contacter le gestionnaire DT responsable pour votre département de la gestion des frais de déplacements des animations pédagogiques :

- ✓ GIRONDE / LANDES : Mme Coralie TARRADE ⊠: coralie.tarrade@ac-bordeaux.fr
   ☎: 05.53.67.70.26. (le matin)
- ✓ LOT ET GARONNE : Mme Marlène DELBY ⊠: marlene.delby@ac-bordeaux.fr
   ☎: 05.53.67.70.66.
- ✓ PYRENEES ATLANTIQUES : M. Christophe PHILIPPON ⊠: <u>christophe.philippon@ac-bordeaux.fr</u>
   ☎: 05.53.67.70.27.

La saisie de vos frais de déplacements pour des animations pédagogiques s'effectue en 3 étapes :

- étape 1: mise à jour de votre fiche profil
- étape 2: création d'un ordre de mission à postériori
- étape 3: transformation de l'ordre de mission en état de frais

# **ETAPE N°1 :** Mise à jour de votre fiche profil.

|   | Vous êtes connecté à CHORUS-DT pour la 1ère fois.                                                                                                    |     |                                             |                                                                                      |
|---|----------------------------------------------------------------------------------------------------|-----|---------------------------------------------|--------------------------------------------------------------------------------------|
|   | Avant toute saisie d'un ordre de mission vous devez mettre à jour votre fiche profil.                                                                         |     | Messages  Homologation RGS Information CNIL | Menu Chorus-DT Fiche Profil Ordre de Mission Etat de Frais Beacting Ordre de Mission |
|   | Il ne sera pas nécessaire de renouveler cette<br>étape lors de vos prochaines connexions.                                                                     |     |                                             | Reporting Etat de Frais / Facture     Déconnexion                                    |
| • | Pour accéder à votre fiche profil :                                                                                                    |     | Nº de document                              |                                                                                      |
|   | Cliquer dans le menu général sur « fiche profil ».                                                                                                    |     | Go                                          |                                                                                      |
| • | Le pavé général s'affiche :                                                                                                    |     |                                             |                                                                                      |
|   | Vous devez vérifier que les données personnelles<br>qui s'affichent sont correctes, en cliquant sur<br>chaque onglet :                                        |     | Déconnexion                                 | A propos ?                                                                           |
|   |                                                                                                    |     |                                             |                                                                                      |
|   | Vous devez vérifier que les données personnelles qui s'affi<br>Infos générales Coordonnées Préférences voyageur Véhicules Habilitation                        | che | nt sont correcte                            | s, en cliquant sur chaque onglet.                                                    |
|   | Si certaines mentions sont incorrectes vous devez<br>contacter votre gestionnaire paye à la DSDEN 33 afin<br>que votre dossier administratif soit mis à jour. |     |                                             |                                                                                      |

Certaines informations doivent être complétées par vos soins:

1- l'enveloppe budgétaire,

2- le centre de coût CHORUS.

### ① Attention les autres champs de ce pavé ne doivent pas être modifiés.

### 1 - L'enveloppe budgétaire :

Sélectionner l'enveloppe budgétaire à l'aide de la loupe ou saisir directement : frais de déplacements animations pédagogiques IA (numéro de votre département).

- ✓ Pour le 33 : 0140IA33AP
- ✓ Pour le 24 : 0140IA24AP
- ✓ Pour le 64 : 0140IA64AP
- ✓ Pour le 40 : 0140IA40AP
- ✓ Pour le 47 : 0140IA47AP

### 2 - Le Centre de Coût Chrorus :

Sélectionner le centre de coût Chorus à l'aide de la loupe ou saisir directement le code suivant :

- ✓ Pour le 33 : IACFORM033 Formation continue
- ✓ Pour le 24 : IACFORM024 Formation continue
- ✓ Pour le 64 : IACFORM064 Formation continue
- ✓ Pour le 40 : IACFORM040 Formation continue
- ✓ Pour le 47 : IACFORM047 Formation continue

### 3 – Le Domaine Fonctionnel:

Sélectionner le domaine fonctionnel à l'aide de la loupe ou saisir directement le code 0140-04

### ① Attention cette saisie est obligatoire lors de votre première connexion.

Ces informations s'inscriront par défaut lors de vos prochaines connexions.

Vérifier que le n° tiers CHORUS soit complété.

Si cette donnée n'apparaît pas automatiquement contacter votre gestionnaire DT.

## ① N'oubliez pas d'enregistrer, avant de quitter la fiche profil, si vous faites des modifications. Cliquer

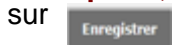

|               | TRUCIEDA SARISON - PIENA : ACADEMIE DE DORDEROXY           |                                       |
|---------------|------------------------------------------------------------|---------------------------------------|
| Infos général | s Coordonnées Préférences voyageur Véhicules Habilitations | Délégation d'habilitations Infos Banq |
| A Modifier le | not de passe                                               |                                       |
|               | Société EBORD (M.E.N. : ACADÉMIE DE BO                     |                                       |
|               | Civilité MR (MONSIEUR)                                     |                                       |
|               | Nom FAUCHEUX                                               |                                       |
|               | Prénom SAMSON                                              |                                       |
|               | Matricule C03_SG_S05_U01                                   |                                       |
| N°            | ers CHORUS 1800000051                                      |                                       |
| C             | de structure 0020194A (0020194A)                           |                                       |
| Catégorie     | d'utilisateur 02FORFAIT0 (FORFAIT VOYAGEUR S               |                                       |
| Valideur V    | 1 par défaut                                               |                                       |
| Axe           | ministériel 2                                              |                                       |
| Envelopp      | s de moyens 0140IA47AP (FRAIS DE DÉPLACEMENTS A            |                                       |
| Code Proje    | / Formation                                                |                                       |
| Centre de c   | ûts CHORUS IACFORM047 (FORMATION CONTINUE)                 |                                       |
|               | (ype de tiers ZCPD (TIERS OCCASIONNEL)                     |                                       |
| Axe           | ministériel 1                                              |                                       |
| Caté          | orie d'agent 1035010000 (PROF. ECOLES CLASS                |                                       |
| Domain        | fonctionnel 0140-04 (FORMATION DES PERSONNELS)             |                                       |
| Ager          | ze de voyage                                               |                                       |
|               | Alias SAMSON.FAUCHEUX                                      |                                       |
| Date          | de naissance                                               |                                       |
| Permis d      | conduire N°                                                |                                       |
|               | Edité le 🛛 🗳 à                                             |                                       |
| Contourneme   | it SSO/LDAP                                                |                                       |
| Dernière      | modification 13/01/2015 16:36 C03_SG_S05_U01               |                                       |
|               | (FAUCHEUX SAMSON)                                          |                                       |
|               |                                                            |                                       |
|               |                                                            |                                       |
|               |                                                            |                                       |
|               |                                                            |                                       |
|               |                                                            |                                       |
|               |                                                            |                                       |
|               |                                                            |                                       |

En cliquant sur l'onglet « Coordonnées » vous pouvez vérifier les informations concernant votre résidence administrative, familiale, et votre e-mail.

Seuls les champs précédés d'un trait rouge sont des champs obligatoires.

| <ul> <li>← → ☆ https://chonusdi.concur.fl/FORMATION/Chorus#COLLA_A</li> <li>P ~ ≙ ¢ @ Chorus DT Fiche profil - C0 ×</li> <li>C03_SG_SOS_U01 (FAUCHEUX SAMSON - M.E.N. : ACADÉMIE DE BORDEAUX)</li> <li>Infos générales</li> <li>Coordonnées</li> <li>Préférences voyageur</li> <li>Véhicules</li> <li>Habilitations</li> <li>Dékégation d'habilitations</li> <li>Infos Banque</li> </ul>                                                                                                    | Vous pouvez ensuite vérifier les données saisies dans les onglets suivants :                                                                                                    |
|----------------------------------------------------------------------------------------------------|----------------------------------------------------------------------------------------------------|
| Passeport         Passeport         Passeport | Préférences voyageur         Veuillez renseigner les champs «Type de prestation » et « Libellé » comme indiqué ci-dessous :         Image: Contract of the second second s |
| Complément d'adresse<br>Code postal 75001<br>Ville PARIS<br>Pays FR (FRANCE)<br>Adresse administrative 182 Rue Saint-Honoré<br>Complément d'adresse<br>Code postal 75008<br>Ville PARIS<br>Pays FR (FRANCE)                                                                                                    | Habilitations         Délégation d'habilitations         pordonnées bancaires correspondent<br>au compte sur lequel vous recevez votre paye, mais ne sont pas         Infos Banque       ables par l'agent. En cas de changement de<br>compte, il vous appartiendra de prévenir votre gestionnaire paye et<br>de laisser votre ancien compte ouvert dans l'attente de la mise à<br>jour dans l'application.                                                                                                    |
| Déconnexion Menu Rechercher Enregistrer                                                                                                    | ① N'oubliez pas d'enregistrer, avant de quitter la fiche profil, si vous faites des modifications.                                                                                                    |

# **Descriptif des icônes et boutons**

| ICONE - BOUTON   | LIBELLE                   | FONCTION                                                                                                    |
|------------------|---------------------------|----------------------------------------------------------------------------------------------------|
| Menu             | MENU                      | Retour au menu général de l'application à tout moment.                                                                                                    |
| ÷                | RETOUR                    | Retour à la page précédente.                                                                                                    |
| Rechercher       | RECHERCHER                | Fenêtre de recherche d'une donnée : accès à une liste de choix<br>possibles.                                                                                                    |
| Enregistrer      | ENREGISTRER               | Enregistrer l'action en cours.                                                                                                    |
| 🖸 ου 🔍           | FLECHE                    | Afficher le menu déroulant.                                                                                                    |
| Créer            | CREER                     | Création d'un nouveau document                                                                                                    |
| î,               | SUPPRIMER                 | Suppression de l'action en cours.                                                                                                    |
| Supprimer        | SUPPRIMER                 | Suppression du document en cours d'utilisation                                                                                                    |
| Valider/Modifier | AVANCER                   | Envoi dans le circuit de validation, passage au statut suivant :<br><i>ex. : validation.</i>                                                                                                    |
| •                | anomalie<br>Bloquante     | Cet icône en regard d'un document ou d'une ligne indique qu'il<br>contient une anomalie bloquante. Le document ne pourra pas<br>changer de statut tant que cette alerte ne sera pas corrigée.<br>Cet icône à côté d'un champ de saisie indique que la saisie de<br>ce champ est obligatoire. |
| A                | ANOMALIE NON<br>BLOQUANTE | Cet icône en regard d'un document ou d'une ligne indique qu'il<br>contient une anomalie non bloquante. Le document pourra<br>être changé de statut mais conservera cette alerte.                                                                                                    |

# **Procédure Ordre de Mission et État de Frais**

|             | ACTION                                                                                                    | QUI ?                                        |
|-------------|----------------------------------------------------------------------------------------------------|----------------------------------------------|
| 0 R D       | Création d'un ordre de mission. <i>La saisie des ordres de mission des animations pédagogiques s'effectuera en régularisation une fois la formation effectuée.</i>                                              | Enseignant.                                  |
|             | Envoi de cet ordre de mission à votre responsable hiérarchique ou à son secrétariat : contacter votre I.E.N. de circonscription afin de connaître les modes de fonctionnement au sein de votre circonscription. | Enseignant.                                  |
|             | Validation hiérarchique ou refus de cet ordre de mission.                                                                                                    | I.E.N. ou son secrétariat.                   |
| • • •       | Transmission de cet Ordre de Mission à votre gestionnaire frais de<br>déplacement à l'inspection académique du Lot et Garonne.                                                                                  | I.E.N. ou son secrétariat.                   |
| 2           | Modification, validation ou refus de cet ordre de mission par votre gestionnaire.<br>Une fois cet ordre de mission validé par le gestionnaire, il passe au statut OM<br>Traité.                                 | Gestionnaire frais de<br>déplacement I.A.47. |
|             | Transformation de l'ordre de mission en état de frais : création d'un état de frais.                                                                                                    | Enseignant.                                  |
| Ŧ           | Envoi de cet état de frais à votre responsable hiérarchique ou à son secrétariat.                                                                                                    | Enseignant.                                  |
|             | Validation hiérarchique ou refus de cet état de frais (après vérification des listes d'émargements).                                                                                                    | I.E.N. ou son secrétariat.                   |
| F<br>R<br>A | Transmission de cet état de frais à votre gestionnaire frais de déplacement à l'inspection académique du Lot et Garonne.                                                                                        | I.E.N. ou son secrétariat.                   |
| 5           | Validation et mise en paiement de cet état de frais par votre gestionnaire.                                                                                                    | Gestionnaire frais de<br>déplacement DSDEN47 |

# **ETAPE N°2 :** Création d'un ordre de mission.

Avant de commencer la saisie de votre ordre de mission, veuillez vous assurer que les modifications de la fiche profil ont bien été enregistrées.

Pour accéder à la **création d'un ordre de mission**, cliquer dans le menu général sur Ordre de mission

### Pour information :

 Les lignes « reporting » vous permettent d'éditer un état récapitulatif de l'ensemble de vos ordres de mission et états de frais selon les critères que vous définirez.

| Messages                          | Menu Chorus-DT                                                                                                    |  |
|-----------------------------------|----------------------------------------------------------------------------------------------------|--|
| Homologation RGS Information CNIL | <ul> <li>Fiche Profil</li> <li>Ordre de Mission</li> <li>Etat de Frais</li> <li>Reporting Ordre de Mission</li> <li>Reporting Etat de Frais / Facture</li> <li>Déconnexion</li> </ul> |  |
| N° de document                    |                                                                                                    |  |

### Le dernier OM saisi s'affiche. Cliquer sur « créer »

| Chorus<br>Ordre de Mission                                                      | D2LGU (ADMIN ADMIN)                                                                         |                                                                                                    |                      |      | Coût total prévisionnel de la mission 0.0<br>Statut RA - Demande de réservation ager |
|---------------------------------------------------------------------------------|---------------------------------------------------------------------------------------------|----------------------------------------------------------------------------------------------------|----------------------|------|--------------------------------------------------------------------------------------|
| Général Prestations                                                             | Saisie des étapes                                                                           | Frais prévisionnel Historique                                                                              | h<br>ta              |      |                                                                                      |
| Destination principale E<br>Type de mission (<br>Objet de la mission            | IORDEAUX (FRANCE)<br>)M régularisation Classique<br>ANIMATION PEDAGOGIQUE                   | Départ le 13/10/20<br>Retour le 13/10/20<br>Commentaire                                                    | .4 09:00<br>14 19:00 | (1j) |                                                                                      |
| Enveloppes de moyens<br>Centre de coûts CHORUS<br>Domaine fonctionnel           | 01401A47AP<br>IACFORM047<br>140-04                                                          | Codes Projet / Formation<br>Axe ministériel 1<br>Activité N/A (N/A)                                        |                      |      |                                                                                      |
| Lieu de départ A<br>Lieu de retour A<br>Axe ministériel 2<br>Date de création 1 | DM (RÉSIDENCE ADMINISTRATIVE<br>DM (RÉSIDENCE ADMINISTRATIVE<br>3/10/2014 14:49 ADMIN ADMIN | Ville de départ AGEN<br>Ville d'arrivée AGEN<br>Indemnités de mission 🗹<br>Dernière modification 13/10/201 | 4 14:54 ADMIN (ADMII | N    |                                                                                      |
| UTORISATION DE VÉHICULE                                                         | ersonnel pour besoin de service                                                             | OPUIN     Personnel pour convenance personnel                                                              | elle 🔘 Aucune        |      |                                                                                      |

Pour créer votre 1<sup>er</sup> OM : Le choix des prestations apparaît. Sélectionner « autre » puis « document vierge ». Pour les prochains ordres de missions, vous pourrez sélectionner si vous le souhaitez « initialisation à partir d'un ordre de mission »

| Création d'un nouvel OM - CAXXXX ERIC (B4F1EECAE2EF338)                                     | X         |
|---------------------------------------------------------------------------------------------|-----------|
| PRESTATION PRINCIPALE                                                                       |           |
| CRÉATION D'UN NOUVEL OM<br>Document vierge<br>Initialisation à partir d'un ordre de mission |           |
|                                                                                             | 💥 Annuler |

Vous êtes dans l'onglet « Général » de la saisie de l'ordre de mission.

Tous les champs qui apparaissent avec cet icône 🦲 sont des champs de saisie obligatoire.

Ils disparaissent lorsque la cellule est renseignée.

- Destination principale : il s'agit de la commune où se déroule votre Animation Pédagogique.
- Type de mission : pour des animations pédagogique toujours sélectionner « OM régularisation classique».
- Objet de la mission : Saisir l'objet de la mission Animation Pédagogique « thème ».
- Dates de début et de fin : Saisir les dates et heures de vos animations, cliquer sur le bouton suivant III pour la date et sur celui-ci is pour l'heure.
- Enveloppe budgétaire : 0140IA + n° de votre département + AP

Ces champs seront pré remplis en fonction des renseignements saisis dans votre fiche profil

- Centre de coût Chorus : IACFORM + 0 + n° de votre département
   Lieu de départ et de retour : toujours choisir la résidence administrative « ADM »
- Autorisation de Véhicule : <u>COCHER IMPERATIVEMENT</u> « Personnel pour besoin de service » afin de faire apparaître l'onglet indemnités kilométriques.

| Domaine fonctionnel 0140-04 (FORMATION DES PERS)       Activité 014000PPD02 (FORMDEPENS)         Lieu de départ       Ilieu de départ         Lieu de départ       Indemnités de mission I         Lieu de création 13/01/2015 17:42 FAUCHEUX       Dernière modification 13/01/2015 17:42 FAUCHEUX         Date de création 13/01/2015 17:42 FAUCHEUX       Dernière modification 13/01/2015 17:42 FAUCHEUX |
|----------------------------------------------------------------------------------------------------|
|                                                                                                    |

| Général        | Prestations                                                                                                    | Saisie des étapes                                                                                                    | Frais prévisionnel                                                                                                | Indemnités kilométri                                                                                                  | ques Historiq |
|----------------|----------------------------------------------------------------------------------------------------|----------------------------------------------------------------------------------------------------|----------------------------------------------------------------------------------------------------|----------------------------------------------------------------------------------------------------|---------------|
| • !'           | Conglet « Prestations »                                                                                                    | » ne concernent pas                                                                                                    | les animations pédagogiqu                                                                                         | 85                                                                                                    |               |
| Général        | Prestations                                                                                                    | Saisie des étapes                                                                                                    | Frais prévisionnel Ind                                                                                            | emnités kilométriques                                                                                                 | Historique    |
|                | Les onglets « saision pédagogiques qui s                                                                                     | e des étapes » et « F<br>se déroulent sur une j                                                                                                 | Frais prévisionnels » concel<br>journée complète.                                                                 | ment <u>uniquement</u> les ani                                                                                        | mations       |
| •              | Les onglets « saisi<br>pédagogiques qui s<br>Sélectionner ensuit                                                             | e des étapes » et « F<br>se déroulent sur une j<br>te l'onglet « Indemnite<br>RMATION/Chorus#OM_A                                               | Frais prévisionnels » concer<br>journée complète.<br>és kilométriques ». Cliquer                                  | rnent <u>uniquement</u> les ani<br>sur « Ajouter un Ikm ».<br><u>Chorus DT Ordre de Missio ×</u>                      | mations       |
|                | Les onglets « saisie<br>pédagogiques qui s<br>Sélectionner ensuit<br>https://chorusdt.concur.fr/FOI                          | e des étapes » et « F<br>se déroulent sur une j<br>te l'onglet « Indemnite<br>RMATION/Chorus#OM_A<br>PMH (FAUCHEUX SAMSON)                      | Frais prévisionnels » concer<br>journée complète.<br>és kilométriques ». Cliquer                                  | rnent <u>uniquement</u> les ani<br>sur « Ajouter un Ikm ».<br>Chorus DT Ordre de Missio ×                             | mations       |
| Choo<br>Généra | Les onglets « saisie<br>pédagogiques qui s<br>Sélectionner ensuit<br>https://chorusdt.concur.fr/FOI<br>Prestations           | e des étapes » et « F<br>se déroulent sur une j<br>te l'onglet « Indemnite<br>RMATION/Chorus#OM_A<br>PMH (FAUCHEUX SAMSON)<br>Saisie des étapes | Frais prévisionnels » concer<br>journée complète.<br>és kilométriques ». Cliquer                                  | rnent <u>uniquement</u> les ani<br>sur « Ajouter un Ikm ».<br>Chorus DT Ordre de Missio ×<br>Indemnités kilométriques | mations       |
| Choo<br>Généra | Les onglets « saisié<br>pédagogiques qui s<br>Sélectionner ensuit<br>https://chorusdt.concur.fr/FOI<br>Prestations<br>un ikm | e des étapes » et « F<br>se déroulent sur une j<br>te l'onglet « Indemnite<br>RMATION/Chorus#OM_A<br>PMH (FAUCHEUX SAMSON)<br>Saisie des étapes | Frais prévisionnels » concer<br>journée complète.<br>és kilométriques ». Cliquer<br>P - @ C<br>Frais prévisionnel | rnent <u>uniquement</u> les ani<br>sur « Ajouter un Ikm ».                                                            | mations       |

### L'écran suivant apparaît :

| Chorus<br>Dependencers Temponaires      | B9 ( M. DUPONT )                               | ·               |               |                        |            |
|-----------------------------------------|------------------------------------------------|-----------------|---------------|------------------------|------------|
| Général Prestations                     | Saisie des étapes                              | Frais prévision | nel Inc       | lemnités kilométriques | Historique |
| 🗅 Ajouter un ikm                        |                                                |                 |               |                        |            |
| Indemnité Nº 1 (O Kilomètres - O        | .0 EUR)                                        |                 |               |                        |            |
| Véhicule<br>SNCF - SNCF- SNCF (9999 CV) | Barème kilométrique<br>Barème SNCF 2ème classe | e 🗸             |               |                        |            |
| Nb de km autorisés<br>0 Kilomètres      | Nb de km déclarés<br>0 Kilomètres              | CALCU           | L DE DISTANCE | S                      |            |
| Commentaire                             |                                                |                 |               |                        |            |
|                                         |                                                |                 |               |                        |            |
|                                         | int                                            | Km romhourcó    | Nh do trajeto | Commontaire            |            |
| Date 11a                                | Jet                                            | 3.              | 4             | 5                      |            |
|                                         |                                                |                 |               |                        |            |

Le barème kilométrique devra toujours faire apparaître « Barème SNCF 2<sup>ième</sup> classe ». Si ce n'est pas le cas, sélectionner ce mode de remboursement dans le menu déroulant à l'aide du bouton ()

- 1) « date » : renseigner la date du déplacement
- 2) « Trajet » : Indiquer votre trajet précis : Résidence administrative Lieu de stage
- 3) « Km remboursé » : saisir le nombre de kilomètres de votre trajet aller. Le nombre de kilomètres qui vous sera remboursé correspond toujours au trajet le plus court sur VIA MICHELIN (et non le plus rapide). Si vous ne connaissez pas le nombre de kilomètres donnant lieu à indemnisation, cliquez sur le lien pour accéder au site Internet VIA MICHELIN.

Une fois sur VIA MICHELIN, saisissez vos lieux de départ et d'arrivée dans l'itinéraire puis sélectionner « itinéraire le plus court » dans la partie « option d'itinéraire », cliquer sur OK et relever la distance affichée.

- 4) « Nb de trajets » : 2 trajets pour un aller-retour
- **5) « Commentaire »** : saisir **obligatoirement** les dates de vos déplacements pour chaque destination.

Enregistrer votre saisie. Une fois l'enregistrement effectué, le nombre global de kilomètres pris en compte dans le calcul ainsi que le montant remboursé, apparaîtront en haut à droite de vôtre écran.

#### Calculez votre itinéraire

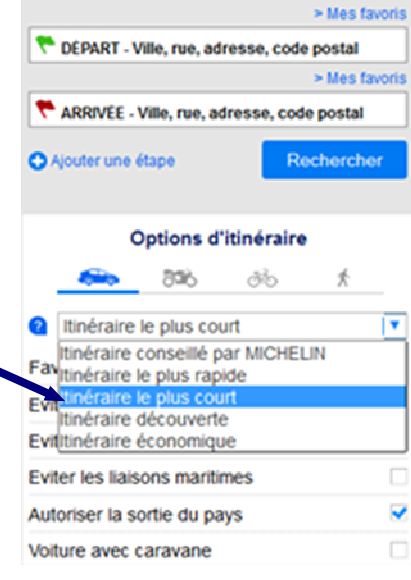

A la fin de vos saisies quotidiennes ou hebdomadaires ou mensuelles, pensez à « enregistrer ». Si vous ne souhaitez pas envoyer votre OM dans le circuit, compléter la saisie et l'envoyer plus tard en validation.

Pour pouvoir évoluer dans le circuit de validation, l'OM ne doit présenter aucune anomalie bloquante. (Il ne doit y avoir aucun apparent.)

### Pour transmettre votre ordre de mission à votre supérieur hiérarchique afin qu'il puisse le traiter :

- cliquer sur le bouton « valider/modifier ».

- La fenêtre suivante apparaît : cliquer ensuite sur « passer au statut : 2 – Attente de validation VH1

- Dans la fenêtre suivante, sélectionner le VH1 dans le champ « destinataire » (je vous rappelle qu'il s'agit de votre secrétaire de circonscription)

| Statut du document N° D2P3X                                                                                                    | Statut du document N° D2P3X                                                         |
|----------------------------------------------------------------------------------------------------|-------------------------------------------------------------------------------------|
| Le statut du document 1 - Création                                                                                                    | Le statut du document 1 - Création                                                  |
| Vous souhaitez :<br>tep Passer au statut : 2 - Attente de validation VH1                                                                                                    | Vous avez demande à passer au statut 2 - Attente de validation VH1                  |
| Dasser au statut : KA - Demande de reservation àgence     Date: 17/12/2014 11:10     tut : F - Annulé     Triveau: 1-Oration     Niveau Statut Nb jours Nom Destinataire     Nom: ADMIN ADMIN | Commentaire                                                                         |
|                                                                                                    | Destinataire <b>FILLOL HUGO</b>                                                     |
| 0 🔀 Annuler                                                                                                    | Ne pas prévenir le destinataire     Confirmer le changement de statut     X Annuler |
| el pour besoin de service                                                                                                    |                                                                                     |

- Si l'ensemble des validations (hiérarchique et gestionnaire) sont effectuées, vous recevrez un mail sur votre messagerie pour vous prévenir que vous pouvez transformer votre Ordre de Mission en Etat de Frais.
- Si l'OM n'est pas validé par le supérieur hiérarchique ou le service gestionnaire, le statut de l'ordre de mission sera « R – Révision ». Vous en serez alors informé(e) par un mail qui vous indiquera le ou les motifs du refus.

### L'OM au statut « révision » devra être régularisé pour en obtenir sa validation.

A cette fin, vous devrez sélectionner l'OM concerné, et effectuer les modifications nécessaires, avant de le transmettre à nouveau pour validation hiérarchique.

Vous pouvez à tout moment consulter l'état d'avancement de vos OM et les commentaires éventuels de votre supérieur hiérarchique ou de votre service gestionnaire en sélectionnant l'onglet « historique » ou bien en cliquant dans le menu général sur « ordre de mission » puis sur « rechercher » en bas de l'écran.

Dans le champ « niveau » sélectionner TOUS. Tous vos OM sont listés, et vous pouvez observer leurs statuts respectifs.

| Général Prestati<br>Destination principa<br>Type de missi<br>Objet de la missi           | ons Saisie des étapes          | Frais prévisionnel Indemnités kilomé                        | triques Hi     | storique             | 🔍 Sélecti                               | on d'un Ordre de Mission  |                         |                             |               |                               |
|------------------------------------------------------------------------------------------|--------------------------------|-------------------------------------------------------------|----------------|----------------------|-----------------------------------------|---------------------------|-------------------------|-----------------------------|---------------|-------------------------------|
| Destination principa<br>Type de missi<br>Objet de la missi                               | le VILLENEUVE SUR LOT (FRANCE) |                                                             |                |                      | •                                       |                           |                         |                             |               |                               |
| Destination princip.<br>Type de missi<br>Objet de la missi                               | le VILLENEUVE SUR LOT (FRANCE) |                                                             |                |                      |                                         | Société EBORD (M.E.N. : A | ACADÉMI                 | Individu C03_SG             | _S05_U01 (FAU | ICHEUX S                      |
|                                                                                          | m om regularisation classique  | Départ le 19/11/2014<br>Retour le 19/11/2014<br>Commentaire | 14:00<br>17:00 | (1j)                 | Desti                                   | Nº de document            | Rechercl                | Depuis to<br>Niveau Tous    |               | ▼                             |
|                                                                                          |                                |                                                             |                |                      | NO                                      | Dectination principale    | Date Début              | Objet                       | Montant       | Statut                        |
|                                                                                          |                                |                                                             |                |                      | D2PMH                                   | VILLENEUVE SUR LOT        | 19/11/2014              | animation pédagogique maths | 11.36 €       | 2 - Attente de validation VH1 |
| Enveloppes de moye                                                                       | n:s 0140IA47AP                 | Codes Projet / Formation                                    |                |                      | D2PLU                                   | SERIGNAC-SUR-GARONNE      | 01/09/2014              | AUTORISATION DE CIRCULE     | 0.00€         | 1 - Création                  |
| Centre de coûts CHORI                                                                    | IS IACFORM047 (FORMATION C     | Axe ministériel 1                                           |                |                      | D2PE7                                   | MARMANDE                  | 08/01/2015              | AP                          | 20.65€        | 1 - Création                  |
| Domaine fonctions                                                                        | el 0140-04 (FORMATION DES      | Activité 021401510401                                       | (STRAT NAT     |                      | D2PE2                                   |                           |                         |                             | 0.00€         | 1 - Création                  |
|                                                                                          |                                |                                                             |                |                      | D2PDZ                                   |                           |                         |                             | 0.00€         | F - Annulé                    |
| Lieu de dépa                                                                             | rt ADM (RÉSIDENCE ADMINIST     | Ville de départ PARIS                                       |                |                      | D2PDU                                   | MARMANDE                  | 01/09/2014              |                             | 0.00€         | 1 - Création                  |
| Lieu de reto                                                                             | ur ADM (RÉSIDENCE ADMINIST     | Ville d'arrivée PARIS                                       |                |                      | D2PDP                                   |                           |                         |                             | 0.00€         | 1 - Création                  |
| Axe ministérie                                                                           | 2                              | Indemnités de mission 📝                                     |                |                      | D2PBJ                                   | SERIGNAC-SUR-GARONNE      | 01/12/2014              | Services partagés décembre  | 0.00€         | 1 - Création                  |
| Date de création 13/01/2015 17:42 FAUCHEUX<br>SAMSON C03_56_505_U01 (FAUCHEUX<br>SAMSON) |                                |                                                             | D2PBH          | SERIGNAC-SUR-GARONNE | 01/09/2014                              | AUTORISATION DE CIRCULE   | 0.00€                   | V - Validé                  |               |                               |
|                                                                                          |                                | SAMSON)                                                     |                |                      | D2PBE                                   | VILLENEUVE SUR LOT        | 01/01/2014              | SERVICE PARTAGE JANVIER     | 35.91€        | 1 - Création                  |
|                                                                                          |                                |                                                             |                |                      | D2PBD                                   | LE PASSAGE                | 01/12/2014              | AP                          | 12.16€        | T - Traité                    |
| AUTORISATION DE VÉHICU                                                                   | LE                             |                                                             |                |                      | D2PBC                                   | LE PASSAGE                | 01/12/2014              | AP                          | 12.16€        | 1 - Création                  |
| 🔿 De                                                                                     | Personnel pour                 | Personnel pour                                              | 0              |                      | D2PBB                                   | VILLENEUVE SUR LOT        | 01/01/2014              | SERVICE PARTAGE JANVIER     | 35.91 €       | T - Traité                    |
| service                                                                                  | besoin de service              | convenance personnelle                                      | Aucune         |                      | D2PBA                                   | VILLENEUVE SUR LOT        | 01/01/2014              | SERVICE PARTAGE             | 0.00€         | V - Validé                    |
| Wábici                                                                                   | In SNCE - SNCE, SNCE (9099 CV) | Parème Barème SNCE 2                                        | ème classe     |                      | D2PB9                                   | AGEN                      | 01/12/2014              | SERVICES PARTAGES DECEM     | 51.71€        | T - Traité                    |
| AGUICITIG 2MCL - 2MCL (AAAA CA) RSLEWE BSLEWE 2MCL 56WE Case                             |                                |                                                             |                | D2PB8                | AGEN                                    | 01/12/2014                | SERVICES PARTAGES DECEM | 0.00€                       | V - Validé    |                               |
|                                                                                          |                                |                                                             |                |                      | D2P8F                                   | LANGON                    | 01/09/2014              | SERVICES PARTAGES           | 0.00€         | V - Validé                    |
|                                                                                          |                                |                                                             |                |                      | D2PB4                                   | SERIGNAC-SUR-GARONNE      | 03/11/2014              | SERVICE PARTAGE NOVEMBRE    | 51.17€        | V - Validé                    |
|                                                                                          |                                |                                                             |                |                      | D2PB7                                   | LANGON                    | 01/09/2014              | SERVICES PARTAGES           | 0.00€         | 2 - Attente de validation VH1 |
| /                                                                                        |                                |                                                             | D2PB6          | LANGON               |                                         |                           | 0.00€                   | 1 - Création                |               |                               |
|                                                                                          |                                |                                                             | D2P8X          | VERSAILLES           | 01/09/2014                              | SERVICE PARTAGE SEPTEMB   | 101.03€                 | F - Annulé                  |               |                               |
|                                                                                          |                                |                                                             | D2P8Q          | VERSAILLES           | 23/12/2014                              | DFD                       | 17.33€                  | V - Validé                  |               |                               |
|                                                                                          |                                |                                                             |                |                      | D2P8V                                   | TRAPPES                   | 01/12/2014              | DFDF                        | 0.00€         | R - Révision                  |
|                                                                                          |                                |                                                             |                |                      | D2P8Y                                   | GUYANCOURT                | 01/12/2014              | DFD                         | 0.00 €        | RM - Rectification            |
|                                                                                          |                                |                                                             |                |                      | C D D D D D D D D D D D D D D D D D D D | DODDENIN                  | 22/12/2014              | ۸D                          | 17 00 F       | E Annulá                      |
|                                                                                          |                                |                                                             |                |                      |                                         |                           |                         |                             |               | Résultat                      |

### Vous ne pourrez passer à la création de votre état de frais que lorsque votre OM sera au statut validé.

# **ETAPE N°3 :** Transformation d'un OM en État de Frais (EF).

- L'animation pédagogique vient de se dérouler et votre Ordre de Mission a été validé par votre I.E.N. ainsi que par le gestionnaire de la plateforme des frais de déplacement ; l'OM apparaît sous le statut « V-Validé ».
- Vous pouvez maintenant transformer l'OM validé en État de frais.

#### Afin de créer un état de frais :

Dans le menu général, cliquer sur « état de frais »

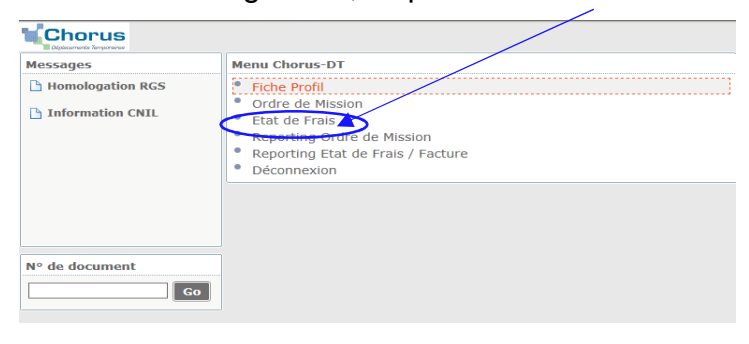

 Le dernier EF créé s'affiche. Cliquer ensuite sur « Créer »

|       | Société EBORD (M.E.N. : ACADÉMI                          |              | Individu C03_SC             | _S05_U01 (FAU | CHEUX 90   |                 |
|-------|----------------------------------------------------------|--------------|-----------------------------|---------------|------------|-----------------|
|       | N° de document                                           |              | Depuis le                   |               |            |                 |
| Dest  | ination principale                                       |              | Niveau Validés              |               | ~          |                 |
|       |                                                          |              |                             |               |            |                 |
|       |                                                          | Recherch     | er 🗱 Effacer                |               |            |                 |
| N٥    | Destination principale                                   | Date Début   | Objet                       | Montant       | Statut     | Type de missi   |
| D2PMH | VILLENEUVE SUR LOT                                       | 19/11/2014   | animation pédagogique maths | 11.36€        | V - Validé | OM régularisati |
| D2PBH | SERIGNAC-SUR-GARONNE                                     | 01/09/2014   | AUTORISATION DE CIRCULE     | 0.00€         | V - Validé | OM Permanen     |
| D2PBD | LE PASSAGE                                               | 01/12/2014   | AP                          | 12.16 €       | T - Traité | OM régularisati |
| D2PBB | VILLENEUVE SUR LOT                                       | 01/01/2014   | SERVICE PARTAGE JANVIER     | 35.91 €       | T - Traité | OM Personnels   |
| D2PBA | VILLENEUVE SUR LOT                                       | 01/01/2014   | SERVICE PARTAGE             | 0.00€         | V - Validé | OM Permanen     |
| D2PB9 | AGEN                                                     | 01/12/2014   | SERVICES PARTAGES DECEM     | 51.71€        | T - Traité | OM Personnels   |
| D2PB8 | AGEN                                                     | 01/12/2014   | SERVICES PARTAGES DECEM     | 0.00€         | V - Validé | OM Permanen     |
| D2P8F | LANGON                                                   | 01/09/2014   | SERVICES PARTAGES           | 0.00€         | V - Validé | OM Permanen     |
| D2PB4 | SERIGNAC-SUR-GARONNE                                     | 03/11/2014   | SERVICE PARTAGE NOVEMBRE    | 51.17 €       | V - Validé | OM régularisati |
| D2P8Q | VERSAILLES                                               | 23/12/2014   | DFD                         | 17.33€        | V - Validé | OM Classique    |
|       |                                                          |              |                             |               |            | Résultat :      |
| 1000  | Chemus                                                   |              |                             |               |            |                 |
|       | Appleonante Regionale Etat de Frais D2PBD01 (FAUCHEUX SA | (MSON)       |                             |               |            |                 |
| G     | énéral Frais Indemnités kilom                            | étriques 📔 I | Historique                  |               |            |                 |
| -     |                                                          | 2000         |                             |               |            |                 |
|       | Type d'Etat de Frais EF Classique                        | ~            | Du 01/                      | 12/2014 09    | :00        | (1j)            |
|       | Objet AP                                                 | -7           | Commentaire                 | 12/2014 1/    | .00        |                 |
|       |                                                          |              |                             |               |            |                 |
|       |                                                          |              |                             |               |            |                 |
|       |                                                          |              |                             |               |            |                 |
|       | Centre de coûts Chorus RECDGRH033 (SERVI                 | CES PA       | Axe ministériel 1           |               |            |                 |

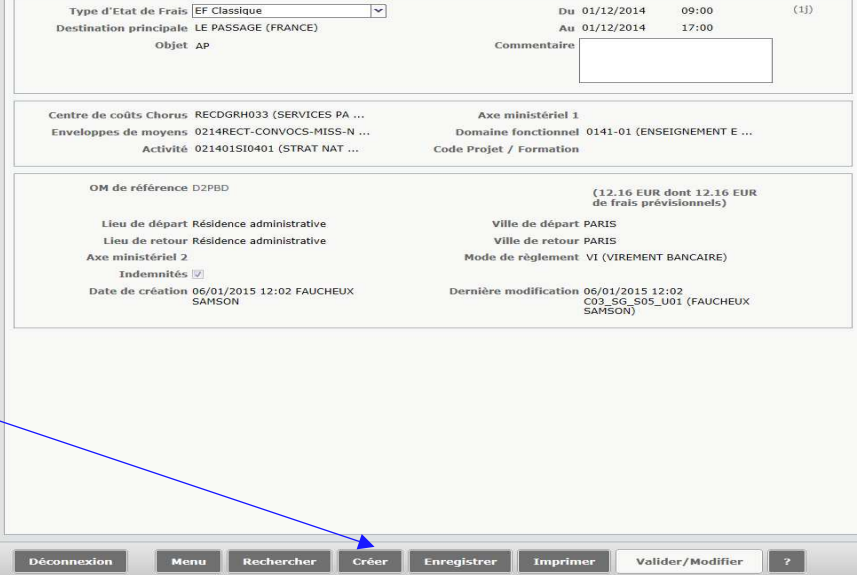

La fenêtre initialisation à partir d'un ordre de mission apparaît :

Tous les OM qui sont en attente de transformation en EF, apparaîtront dans la liste suivante.

# Attention seuls les OM au statut V-VALIDE peuvent être transformés en EF

Cliquer sur l'ordre de mission transformer dans la liste.

Une fois cette opération effectuée l'Ordre de Mission changera de statut pour devenir « *T-Traité* ».

Votre état de frais est en « Statut 1 : Création / Modification de l'EF».

Vous devez vérifier que toutes les données de l'état de frais soient correctes, en cliquant sur chacun des onglets.

Si vous modifiez des données de l'EF, vous devez obligatoirement indiquer dans la case commentaire les raisons motivant ce(s) changement(s).

N'oubliez pas d'enregistrer vos modifications. Pour clôturer votre saisie vous devez cliquer sur « valider/modifier » afin de faire changer de statut votre EF.

| D2PMH<br>D2PBD<br>D2PBB<br>D2PB9<br>D2PB4<br>D2P8Q | VILLENEUVE SUR LOT<br>LE PASSAGE<br>VILLENEUVE SUR LOT<br>AGEN<br>SERIGNAC-SUR-GARONN<br>VERSAILLES | E                                        | 19/11/2014<br>01/12/2014<br>01/01/2014<br>01/12/2014<br>03/11/2014<br>23/12/2014 | animation pédagogique maths<br>AP<br>SERVICE PARTAGE JANVIER<br>SERVICES PARTAGES DECE<br>SERVICE PARTAGE NOVEMB<br>DFD | 11.36 €<br>12.16 €<br>35.91 €<br>51.71 €<br>51.17 € | V - Validé<br>T - Traité<br>T - Traité<br>T - Traité<br>V - Validé | OM régulari<br>OM régulari<br>OM Personr<br>OM Personr<br>OM régulari |
|----------------------------------------------------|----------------------------------------------------------------------------------------------------|------------------------------------------|----------------------------------------------------------------------------------|----------------------------------------------------------------------------------------------------|-----------------------------------------------------|--------------------------------------------------------------------|-----------------------------------------------------------------------|
| D2PBD<br>D2PBB<br>D2PB9<br>D2PB4<br>D2P8Q          | LE PASSAGE<br>VILLENEUVE SUR LOT<br>AGEN<br>SERIGNAC-SUR-GARONN<br>VERSAILLES                       | E                                        | 01/12/2014<br>01/01/2014<br>01/12/2014<br>03/11/2014<br>23/12/2014               | AP<br>SERVICE PARTAGE JANVIER<br>SERVICES PARTAGES DECE<br>SERVICE PARTAGE NOVEMB<br>DFD                                | 12.16 €<br>35.91 €<br>51.71 €<br>51.17 €            | T - Traité<br>T - Traité<br>T - Traité<br>V - Validé               | OM régulari<br>OM Personn<br>OM Personn<br>OM régulari                |
| D2PBB<br>D2PB9<br>D2PB4<br>D2P8Q                   | VILLENEUVE SUR LOT<br>AGEN<br>SERIGNAC-SUR-GARONN<br>VERSAILLES                                     | E                                        | 01/01/2014<br>01/12/2014<br>03/11/2014<br>23/12/2014                             | SERVICE PARTAGE JANVIER<br>SERVICES PARTAGES DECE<br>SERVICE PARTAGE NOVEMB<br>DFD                                      | 35.91 €<br>51.71 €<br>51.17 €                       | T - Traité<br>T - Traité<br>V - Validé                             | OM Personn<br>OM Personn<br>OM régulari                               |
| D2PB9<br>D2PB4<br>D2P8Q                            | AGEN<br>SERIGNAC-SUR-GARONN<br>VERSAILLES                                                           | E                                        | 01/12/2014<br>03/11/2014<br>23/12/2014                                           | SERVICES PARTAGES DECE<br>SERVICE PARTAGE NOVEMB<br>DFD                                                                 | 51.71 €<br>51.17 €                                  | T - Traité<br>V - Validé                                           | OM Personr<br>OM régulari                                             |
| D2PB4<br>D2P8Q                                     | SERIGNAC-SUR-GARONN<br>VERSAILLES                                                                   | E                                        | 03/11/2014<br>23/12/2014                                                         | SERVICE PARTAGE NOVEMB<br>DFD                                                                                           | 51.17€                                              | V - Validé                                                         | OM régulari                                                           |
| D2P8Q                                              | VERSAILLES                                                                                          |                                          | 23/12/2014                                                                       | DFD                                                                                                    | 17.00.6                                             |                                                                    |                                                                       |
|                                                    |                                                                                                    |                                          |                                                                                  |                                                                                                    | 17.55€                                              | V - Validé                                                         | OM Class                                                              |
| Chc                                                | <b>Prus</b> Etat de Frais D2                                                                        | PMH01 (FAUCHEUX SAN                      | 150N)                                                                            |                                                                                                    |                                                     |                                                                    | Résul                                                                 |
| Généra                                             | al Frais                                                                                            | Indemnités kilomét                       | triques                                                                          | Historique                                                                                                    |                                                     |                                                                    |                                                                       |
|                                                    | Type d'Etat de Frais                                                                                | EF Classique                             | ~                                                                                |                                                                                                    | Du 19/11/20                                         | 14 14:00                                                           | 0                                                                     |
|                                                    | oestination principale<br>Objet                                                                     | animation pédagogique                    | e maths                                                                          | Commenta                                                                                                    | ire                                                 | 14 17:0                                                            |                                                                       |
| Ce                                                 | ntre de coûts Chorus<br>aveloppes de moyens                                                         | IACFORM047 (FORMAT<br>0214RECT-CONVOCS-N | ION C<br>1155-N                                                                  | Axe ministéri<br>Domaine fonction                                                                                       | el 1<br>nnel 0140-04                                | (FORMATION                                                         | DES                                                                   |
|                                                    | Activité                                                                                            | 021401SI0401 (STRAT                      | NAT                                                                              | Code Projet / Forma                                                                                                    | tion                                                |                                                                    |                                                                       |
|                                                    | OM de référence                                                                                     | D2PMH                                    |                                                                                  |                                                                                                    | (11.36<br>de frai                                   | EUR dont 11<br>5 prévisionne                                       | .36 EUR<br>15)                                                        |
|                                                    | Lieu de départ                                                                                      | Résidence administrativ                  | re                                                                               | Ville de dé                                                                                                    | part PARIS                                          |                                                                    |                                                                       |
|                                                    | Lieu de retour                                                                                      | Résidence administrativ                  | re                                                                               | Ville de ret                                                                                                    | COUR PARIS                                          |                                                                    | PE)                                                                   |
|                                                    | Indemnités                                                                                          | v                                        |                                                                                  | mode de regien                                                                                                    | IGHT VI (VIKE                                       | HENT BANCAL                                                        | (SE)                                                                  |
|                                                    | Date de création                                                                                    | 15/01/2015 10:03 FAU<br>SAMSON           | CHEUX                                                                            | Dernière modifica                                                                                                    | tion 15/01/20<br>C03_SG_<br>SAMSON                  | 15 10:03<br>S05_U01 (FAU                                           | JCHEUX                                                                |

# Envoi de l'EF en VH1

- Tout comme pour l'OM vous devez transmettre votre EF en validation hiérarchique en cliquant sur passer au statut 2 – attente de validation VH1.
- Votre état de frais sera ensuite validé par votre supérieur hiérarchique puis par votre gestionnaire avant d'être mis en paiement.

Vous recevrez un mail sur votre messagerie professionnelle pour vous informer de sa mise en paiement.

| Statut du document N°  | D2PMH01        |                  |                 |                 | X            |
|------------------------|----------------|------------------|-----------------|-----------------|--------------|
| Le s                   | tatut du doo   | cument 1 - Créa  | ition / Modific | ation de l'EF   |              |
| Vous souhaitez :       |                |                  |                 |                 |              |
| Passer au statut : 2   | 2 - Attente de | e validation VH1 | >               |                 |              |
| 🚱 Passer au statut : / | A - Annulé     |                  |                 |                 |              |
| Date                   | Niveau         | Statut           | Nb jours        | Nom             | Destinataire |
|                        | 0000           | 1 - Création     | 0               | FAUCHEUX SAMSON |              |
|                        |                |                  |                 |                 |              |
|                        |                |                  |                 |                 |              |
|                        |                |                  |                 |                 |              |
|                        |                |                  |                 |                 |              |
|                        |                |                  |                 |                 |              |
|                        |                |                  |                 |                 |              |
|                        |                |                  |                 |                 | 🗱 Annuler    |
|                        |                |                  |                 |                 |              |